## New phishing and encryption add-in

# Jeffreys Howland <jeffreys\_howland@MBHCl.org> Wed 11/1/2023 2:18 PM To:MBHCI\_Staff <mbhci\_staff@mbhci.org> Hello all,

Barracuda has updated their phishing and encryption tool. You will use this add-in for reporting phishing emails and to encrypt messages. To get quick access to the new Outlook addin, please follow these quick instructions. If you have trouble, please submit a ticket, do not respond to this email.

#### 1. Click the settings wheel in the upper right corner of your Outlook.

| <br>Outlook                         | 、Search                          |                                                                                                    | 🗖 Teams call 🗔 | •       | 4 🖉 🖉 (H                                                  |
|-------------------------------------|----------------------------------|----------------------------------------------------------------------------------------------------|----------------|---------|-----------------------------------------------------------|
| E Home View Help                    |                                  |                                                                                                    |                |         | Confidentiality and Security<br>Tomorrow 3:00 PM Microsof |
| <br>New mail 🗸 🛈 Delete 🗸 🖻 Archive | 🚺 Report 🗸 🚿 Sweep 🛛 🔂 Move to 🗸 | $\leftarrow  \ll  \not \rightarrow  \checkmark  \fbox{Quick steps}  \lor  \textcircled{Read / Unread}$ | ⊘ - ⊐ - ∽      | 🕒 ~ 🕞 ~ | <b>9</b> ,                                                |

#### 2. Select customize actions

| Settings                                                                                                    | Layout                                                                                                    | Layout ×                                                                                                    |  |  |
|----------------------------------------------------------------------------------------------------|----------------------------------------------------------------------------------------------------|----------------------------------------------------------------------------------------------------|--|--|
| Q. Search settings     ×       Image: Search settings     ×       Image: Search settings     ×  < | rch settings × Compose and reply<br>aral Attachments<br>I Rules<br>Sweep<br>Junk email<br>Quick steps<br>Customize actions<br>Sync email<br>Message handling<br>Forwarding<br>Automatic replies<br>Retention policies<br>S/MIME<br>Groups | Focused Inbox Do you want Outlook to sort your email to help you focus on what matters most? Sort messages into Focused and Other  Don't sort my messages  Text size and spacing This will change the font size and number of messages. Small Medium |  |  |
|                                                                                                    |                                                                                                    | Message organization<br>How do you want your messages to be organized?<br>Show email grouped by conversation<br>Show email as individual messages<br>Arrance the reading pane                                                                        |  |  |

3. Scroll down and check the box for Barracuda Email Protection Add-in is checked. If you had Barracuda Essentials, you may uncheck that.

2/21/24, 4:46 PM

| Settings                       | Layout                                  | Customize actions                                      | ×                                                                               |
|--------------------------------|-----------------------------------------|--------------------------------------------------------|---------------------------------------------------------------------------------|
| Q Search settings<br>얈 General | Compose and reply<br>Attachments        |                                                        | A                                                                               |
| 📔 🞽 Mail                       | Rules                                   |                                                        |                                                                                 |
| Calendar                       | Junk email                              | <ul> <li>Reply</li> <li>Reply all</li> </ul>           | 🗌 😓 Block                                                                       |
| Os reopie                      | Quick steps                             | ✓ → Forward                                            | Create rule                                                                     |
|                                | Customize actions                       | Forward as attachment                                  |                                                                                 |
|                                | Message handling                        | <ul> <li>☐ Delete</li> <li>☐ Mark as unread</li> </ul> | Ga Show in immersive reader     So View message details                         |
|                                | Forwarding                              | Flag                                                   | <ul> <li>Open in new window</li> <li> <u> <u> </u> <u> </u></u></li></ul>       |
|                                | Automatic replies<br>Retention policies | Reply all by IM                                        | ☐ ♥ Share to Teams                                                              |
|                                | S/MIME                                  | Report junk                                            | <ul> <li>Send to One vote</li> <li>Barracuda Email Protection Add-in</li> </ul> |
|                                | Groups                                  | 🔄 😁 Report phishing                                    | □ ● Barracuda Essentials<br>□ ⊞ Get Add-ins                                     |
|                                |                                         |                                                        | Save Discard                                                                    |

### 4. Click Save

You will now have a new icon on incoming and new mail messages

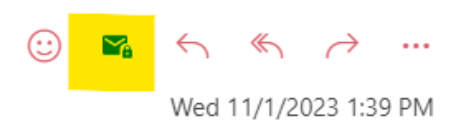

You can click this icon, with a envolope with a lock, to report or encrypt email. The first time you click the icon, it will explain itself, click Next, Next and then Authorize.

To report phishing emails, click the icon and click the report email icon button.

| , | 😪 Barracuda Email Prote 🗙                                                                                                    |
|---|----------------------------------------------------------------------------------------------------|
|   | Report email                                                                                                    |
|   |                                                                                                    |
|   | Report an email when it's an unwanted email, the<br>message appears harmful, or you're not sure this is a<br>legitimate email. |
|   | We'll analyze the message and notify your IT administrator.                                                                    |
|   | ► Report email                                                                                                    |
| - | Report email More                                                                                                    |

To encrypt message, click new message and then either the icon or the ... more items to select Barracuda Email Protection, click the encrypt button.

|                                    | Tomorrow 3:00 PM Mi                                                                                                    | crosof |              |                         |
|------------------------------------|----------------------------------------------------------------------------------------------------|--------|--------------|-------------------------|
| ···· A2 ~ 0 ~ 6                    | ∍ ∽ 🔏 ∽ 🗄 🕴 🎙 🗸 🖋 ∽                                                                                                    |        | _~ <b>``</b> | Barracuda Email Prote × |
|                                    | €, , ŵ                                                                                                    | ٥      | Î            | Encrypt email           |
| То                                 |                                                                                                    | Bcc    |              |                         |
| Cc                                 |                                                                                                    |        |              | C                       |
| Add a subject                      |                                                                                                    |        |              |                         |
| Type / to insert files ar          | nd more                                                                                                    |        |              |                         |
|                                    | Jeffreys Howland                                                                                                    |        |              | Encryption OFF          |
| MERIDIAN<br>Higs. Decory. Valiess. | Director of IT<br>Meridian Behavioral Healthcare<br>1565 SW Williston Rd.<br>Gainesville, FL 32608<br>O: (352) 374 - 5600 Ext. 8351<br>C: (352) 672-1878 |        |              |                         |
|                                    | fOyd                                                                                                    |        |              |                         |

We will be restarting our phishing testing and training. If you are found to be the victim of phishing attempts, you will be required to take additional cyber security training. For any questions, please reach out to IT directly and not thru this email.

Sincerely,

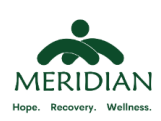

Jeffreys Howland Director of IT Meridian Behavioral Healthcare 1565 SW Williston Rd. Gainesville, FL 32608 O: (352) 374 - 5600 Ext. 8351 C: (352) 672-1878

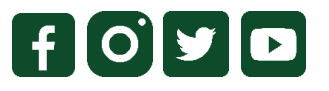

NOTICE: This e-mail and any attachments may contain confidential information, which may be legally privileged. If you are not the intended recipient, you must not review, retransmit, convert to hard copy, use, or disseminate this e-mail message or its attachments. If you have received this e-mail in error, please notify me immediately by return e-mail or at the phone numbers above and delete the e-mail. Please note, if this e-mail contains forwarded messages or a prior message, some or all of the contents and attachments may not have been produced by Meridian Behavioral Healthcare, Inc.